## **Scenery installation guide**

1. Go to the condor club platform and create an account link:

https://www.condor.club/members/registration/79/;jsessionid=B49376AA 4698C23F4CC0F4C007B64ABE?r=insc2

| Your account                  |                                                                                                    |  |  |  |  |  |
|-------------------------------|----------------------------------------------------------------------------------------------------|--|--|--|--|--|
| YOUR PROFILE                  |                                                                                                    |  |  |  |  |  |
| Requested information is need | Jed to create your account. Your e-mail address will be your login id.                                                                                                   |  |  |  |  |  |
|                               |                                                                                                    |  |  |  |  |  |
| Your e-mail address:          |                                                                                                    |  |  |  |  |  |
| Discovery code:               | Example. yourname@yourprovider.com                                                                                                    |  |  |  |  |  |
| (optional)                    | When you bought a Condor license, you received a code to discover the Premium offer of Condor Club during one week (the code looks like "CD9AA-AAAA-AAAAA").             |  |  |  |  |  |
| Preferred Condor version:     | 01                                                                                                    |  |  |  |  |  |
|                               | © 2                                                                                                    |  |  |  |  |  |
| System of units preference:   | Metric                                                                                                    |  |  |  |  |  |
|                               | O Imperial                                                                                                    |  |  |  |  |  |
| No. Westerney                 | O Australian                                                                                                    |  |  |  |  |  |
| Notifications:                | Votify me on new private messages and time to time general announcement                                                                                                  |  |  |  |  |  |
|                               | ✓ Notify me when new landscape is released                                                                                                    |  |  |  |  |  |
| Invente necessari             |                                                                                                    |  |  |  |  |  |
| invent a password:            | 6 char minimum 8 char and digits (or more) recommended                                                                                                    |  |  |  |  |  |
| Enter it again:               |                                                                                                    |  |  |  |  |  |
| Username:                     | Check availability                                                                                                    |  |  |  |  |  |
|                               | Hint: Use your Condor's pilot name and CN                                                                                                    |  |  |  |  |  |
| Country:                      | Choose v                                                                                                    |  |  |  |  |  |
| Following information is not  | ada if you also to positize to competitions (you can fill it is later by seize to the "Your consum" and ).                                                               |  |  |  |  |  |
| Competition number (CN):      | loed nyou plan to participate to competitions (you can in it in later by going to the "four account" page).                                                              |  |  |  |  |  |
|                               | Your competition number will be allocated for 45 days after your last connection, or, for premium users, until the end of the membership plus 45 days. Each time you log |  |  |  |  |  |
|                               | on this site (or run Condor Updater), the allocation is renewed for the next 45 days (except if you are a premium user).                                                 |  |  |  |  |  |
| First name used in Condor:    | It's composed from 1 to 3 letters (A to Z) and/or numbers (0 to 9), without blank.                                                                                       |  |  |  |  |  |
| r liachaine uaeu in condor.   | Enter your name exactly as it appears in Condor (button Pilot, fields First name and Last name)                                                                          |  |  |  |  |  |
| Last name used in Condor:     |                                                                                                    |  |  |  |  |  |
|                               | Enter your name exactly as it appears in Condor (button Pilot, fields First name and Last name).                                                                         |  |  |  |  |  |
| Inclusion in ccRating:        | Hide my rating at ccRating                                                                                                    |  |  |  |  |  |
|                               |                                                                                                    |  |  |  |  |  |
|                               | County                                                                                                    |  |  |  |  |  |

2. Once the account is created go under: Your Account -> Premium Membership

| CONDOR<br>CLUB                                                                                                    | Bennendo tu www.condor.ch.dh<br>Ta sef Ocenata29<br>> Eacl<br>B ban CN '00' é ngageseb fina ét 11 feóraise 2023<br>> 20 nuovi messaggi | Membro Premium<br>La La adverse innices 2/22 Gorese 2022<br>> Regala un'adesione Premium ad un amicol | Conduct Ingree |  |  |  |  |
|----------------------------------------------------------------------------------------------------|----------------------------------------------------------------------------------------------------|----------------------------------------------------------------------------------------------------|----------------|--|--|--|--|
| Kome         Circ         Competition         Classifice pilot         Accessor         Pessage         Community         Alute         Utoe account           Resage Prive         Member Premum         Regista undesioner Premum at unamico         Scarica to speed test         Community         Alute         Utoe account |                                                                                                    |                                                                                                    |                |  |  |  |  |
| Contatti                                                                                                    | Membro Premium                                                                                                    |                                                                                                    |                |  |  |  |  |

3. To download the scenery you need to pay membership on the condor club platform (12 Euro).

Then press "Pay now" and follow the payment procedure

| CONDOR<br>CLUB<br>www.zondey.zbab<br>Home Tasks Badges and Diplomas                                                            | Watcome on server conduction     Prendum member       > Logout     Your members/bit page of this conduction       > Offer a Prendum member     > Offer a Prendum membership to a friend!                                                                                                    |    |
|----------------------------------------------------------------------------------------------------|----------------------------------------------------------------------------------------------------|----|
| Private messages Premium membership                                                                                            | Offer a Prentium membership to a friend Download speed test                                                                                                    |    |
| Contact      If you like this site, please consider to make a donation for our server or visit Google advertisers!     PayPart | Prenium memberahip Your memberahip Your memberahip expires on December 28th, 2022. With a Premium memberahip, you have an unlimited access to all features of this site. You can download/upload goodies, flight tracks, flight plans etc. without restriction! More over, landscape downloads are-el-limited and much more slots are available. Payroad                                                                                                    | 35 |
|                                                                                                    | A Premium membership cost only 12 euros per year and can be subscribed with Paypal for an immediate availability.<br>Note: If you can't use a credit card for payment, please use <b>Donate</b> button (located on the left side of this page) and give <b>exactly</b> 12 euros (by transfer or by using your Paypal balance), you membership will be immediately activated.<br>Subscribe or renew your premium membership with Paypal by clicking on one of these buttons: | ur |
|                                                                                                    | Pay Now      Pay Now      If you can't or don't want to use Paypal, a membership voucher can be obtained for 14€ with FatFreeCartPro payment platform (runs by E-junkie.com, payment processed by Stripe) on this page     Then nerther the dode buhand and validate:                                                                                                    | e: |

4. If on the top of the home screen you see the words «premium member» then you can go to the next step. If not, the purchase process has failed.

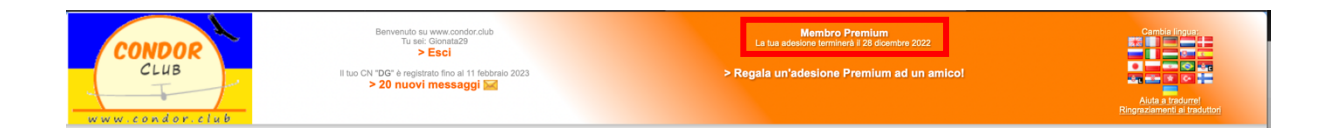

5. You need to download the condor updater application. You can find it at the following link: <u>https://www.condor.club/i/CondorUpdater\_Setup.exe</u>

Follow the installation procedure of the program.

6. Open the program and verify that the following information is identical

| <sup>≡</sup> Condor l | Jpdater                    | Condor version: 218<br>Hangar version: 23<br>Condor Updater: 2.1.8352 (build 39714) |                   |                                          |        |
|-----------------------|----------------------------|-------------------------------------------------------------------------------------|-------------------|------------------------------------------|--------|
| 🔇 New & Update        | Name                       |                                                                                     | Installation type | Localization                             |        |
| Installed             | Select landscape(s) you wa | nt to uninstall                                                                     | Complete          | C:\Condor2\Landscapes\AA2                | ^      |
| 🕭 Patch masked        | Slovenia2 1.00             |                                                                                     | Complete          | C:\Condor2\Landscapes\Slovenia2          |        |
| 🥔 Goodies             |                            |                                                                                     |                   |                                          |        |
| 😓 Settings            |                            |                                                                                     |                   |                                          |        |
| 1 About               |                            |                                                                                     |                   |                                          |        |
|                       |                            |                                                                                     |                   | Activate W                               | indows |
|                       |                            |                                                                                     |                   | Move selected landscapes to new location | Delete |
|                       |                            |                                                                                     |                   |                                          |        |

- If the Condor version is not 218 go to the following link and update condor: <u>https://downloads.condorsoaring.com/CondorPatch218.exe</u>
- If the Hangar version is not 23 go to the following link and update condor: <u>https://downloads.condorsoaring.com/HangarUpdate23.exe</u>
- If you have already installed the AA2 scenario and it is not versioned 0.10, please update the scenario otherwise the server will not accept your computer

7. Go to the "settings" section and import the secret key which you can get by pressing the "get key" button

| Condor L       | Jpdater                                                             | Condor version: 218<br>Hangar version: 23<br>Condor Updater: 2.1.8352 (build 39714) |                   |                                                             |          |
|----------------|---------------------------------------------------------------------|-------------------------------------------------------------------------------------|-------------------|-------------------------------------------------------------|----------|
| 🔇 New & Update | Name                                                                |                                                                                     | Installation type | Localization                                                |          |
| Installed      | Select landscapes installed on this<br>Select landscape(s) you want | computer<br>t o uninstall                                                           | Complete          | C:\Condor2\Landscapes\AA2<br>C:\Condor2\Landscapes\Souenia2 | ^        |
| 🕭 Patch masked | Sloveniaz 1.00                                                      |                                                                                     | complete          | C. (Contoriz Lanuscapes provernaz                           |          |
| 🛹 Goodies      |                                                                     |                                                                                     |                   |                                                             |          |
| Settings       |                                                                     |                                                                                     |                   |                                                             |          |
| 1 About        |                                                                     |                                                                                     |                   |                                                             |          |
|                |                                                                     |                                                                                     |                   |                                                             |          |
|                |                                                                     |                                                                                     |                   |                                                             |          |
|                |                                                                     |                                                                                     |                   |                                                             |          |
|                |                                                                     |                                                                                     |                   |                                                             |          |
|                |                                                                     |                                                                                     |                   |                                                             |          |
| $\sim$         |                                                                     |                                                                                     |                   |                                                             |          |
| CONDOR<br>CLUB |                                                                     |                                                                                     |                   | Activate V                                                  | Vindows  |
|                |                                                                     |                                                                                     |                   | Move selected landscapes to new location.                   | . Delete |
|                |                                                                     |                                                                                     |                   |                                                             |          |
|                |                                                                     | Condor Updater: 2.1.8352 (bu                                                        | ild 39714)        |                                                             |          |
| Your (         | Condor Club                                                         | 's personal account key:                                                            |                   |                                                             |          |
|                |                                                                     |                                                                                     |                   |                                                             | Get Key  |
| Condo          | or's Landsca                                                        | pes directory, generally in (                                                       | Condor si         | ubdirectory:                                                |          |

8. Go to the «New & update» section

| ■ Condor L                        | Jpdater                        | Condor version: 218<br>Hangar version: 23<br>Condor Updater: 2.1.8352 (bui | d 39714) |                   |                                 |               |        |
|-----------------------------------|--------------------------------|----------------------------------------------------------------------------|----------|-------------------|---------------------------------|---------------|--------|
| 🔇 New & Update                    | Name                           |                                                                            |          | Installation type | Localization                    |               |        |
| Installed                         | Select landscape(s) you want t | o uninstall                                                                |          | Complete          | C:\Condor2\Landscapes\AA2       |               | ^      |
| 🕭 Patch masked                    | Slovenia2 1.00                 |                                                                            |          | Complete          | C:\Condor2\Landscapes\Slovenia2 |               |        |
| 🛹 Goodies                         |                                |                                                                            |          |                   |                                 |               |        |
| 🚔 Settings                        |                                |                                                                            |          |                   |                                 |               |        |
| 1 About                           |                                |                                                                            |          |                   |                                 |               |        |
|                                   |                                |                                                                            |          |                   |                                 |               |        |
|                                   |                                |                                                                            |          |                   |                                 |               |        |
|                                   |                                |                                                                            |          |                   |                                 |               |        |
|                                   |                                |                                                                            |          |                   |                                 |               |        |
|                                   |                                |                                                                            |          |                   |                                 |               |        |
|                                   |                                |                                                                            |          |                   |                                 |               |        |
| CONDOR<br>CLUB<br>Www.conder.club |                                |                                                                            |          |                   | A                               | Activate Wind | dows   |
|                                   |                                |                                                                            |          |                   | Move selected landscapes to new | w location    | Delete |

9. Search for scenery AA2 0.10 and press "Start install"

| Condor Updater      |                                                                                 |                                                       |                                         |               | -                                 | o ×        | ( |
|---------------------|---------------------------------------------------------------------------------|-------------------------------------------------------|-----------------------------------------|---------------|-----------------------------------|------------|---|
| <sup>≡</sup> Condor | Updater                                                                         | Condor version:<br>Hangar version:<br>Condor Updater: |                                         |               |                                   |            |   |
| 🔇 New & Update      | Name Rele                                                                       | ea Disk sp                                            | ownloadab                               |               |                                   | ^          |   |
| Installed           | Arequipa Perú 1.0 b 202                                                         | 2 6.95 GiB                                            | .89 GiB in                              |               |                                   |            |   |
| 🕭 Patch masked      | France Nord (FRN) 0 202                                                         | 2 41.39 GiB                                           | 3.13 GiB in                             |               |                                   |            |   |
| 🥔 Goodies           | Landscapes available                                                            | equeiroz 10 GiB                                       | 10 75 MID ;                             |               |                                   | ^          |   |
| 🚔 Settings          | Adana Turkey 1.0 b 202<br>Aeroclube Tatui 1.0 202                               | 20 6.18 GiB                                           | 62 GB in<br>82 GB in                    |               |                                   |            |   |
| 1 About             | AFA Academia da F 202<br>Afghanistan 1.0 by Eif 202<br>Alabama 1.0 (2-14-2 202  | 20 4.95 GiB<br>21 17.44 GiB<br>21 2.60 GiB            | .40 GiB in<br>92 GiB in<br>.30 GiB in   |               |                                   |            |   |
|                     | Algérie 1.0 by SEGUI 201<br>Allegheny Ridges 0 202                              | 9 18.94 GiB                                           | 0.41 GiB in<br>84 GiB in                |               |                                   |            |   |
|                     | Andalucia C2 1.00 b 202<br>Andalucia C2 1.00 b 201<br>Antelope - California 202 | .9 12.06 GiB                                          | 23 GB in<br>91.02 MB i                  |               |                                   |            |   |
|                     | Arizona 2 1.00 by D 201<br>Atacama C2 1.0 by 202                                | 8 5.41 GiB                                            | .47 GiB in<br>87 GiB in                 |               |                                   |            |   |
|                     | Atlantide C2 1.00 by 202<br>Auckland (New Zeal 202<br>Azul (Argentina) 1.0 202  | 2 16.28 GIB<br>1 15.58 GIB                            |                                         |               |                                   |            |   |
|                     | BACOSFER (Argenti 202<br>Baja California 1.0 b 202                              | 20 14.51 GiB<br>20 9.85 GiB                           | 48 GiB in<br>26 GiB in                  |               |                                   |            |   |
| CONDOR              | Barcelona C2 1.2 by 202 Barlavento Islands 1 202 Bauru 1.00 by Rene 202         | 22 10.25 GIB<br>21 833.91<br>21 2.98 GIB              | .57 GIB in<br>66.46 MIB i<br>.45 GIB in | A             |                                   |            |   |
| www.conder.club     | Bebedouro 2 1.10 b 201                                                          | .8 4.64 GiB                                           | /4 GIB in                               | Activate Wi   | naows<br>Lactinate Windo<br>Refre | 445.<br>sh |   |
|                     |                                                                                 |                                                       |                                         | Start Install | Refre                             | 511        |   |

10. Wait until the download is 100%

2.30 GiB in ... Downloading 1.2%